# **Camden Account Guide for Leaseholders**

# Contents

| Registration:                           | 2  |
|-----------------------------------------|----|
| Logging in:                             | 4  |
| Activate Housing:                       | 5  |
| Your contact details:                   | 9  |
| Making a payment:                       | 10 |
| Instalment plans:                       | 11 |
| Making a one off payment:               | 14 |
| Statement of Account:                   | 16 |
| Service charge breakdown (day to day):  | 18 |
| Service charge breakdown (major works): | 20 |
| View major works documents:             | 22 |
| Register a sublet:                      | 24 |
| Extend or terminate a sublet:           | 27 |
| Insurance statement:                    | 30 |
| View future planned works:              | 31 |
| 5 year programme:                       | 33 |

 Registration: To register for a Camden Account go to <u>https://contact.camden.gov.uk/register</u> and click the *Register for an account* button

| Camden                          |                                                   |
|---------------------------------|---------------------------------------------------|
| Log in to your resident account |                                                   |
| Email address                   |                                                   |
|                                 |                                                   |
| Password                        | 1                                                 |
|                                 |                                                   |
| Log in                          |                                                   |
| Forgot your password?           |                                                   |
| Don't have an account yet?      |                                                   |
| Register for an account         |                                                   |
|                                 |                                                   |
| Camden                          |                                                   |
|                                 | Copyright © 2022 Disclaimer and privacy statement |

• Fill in your details and click the *Register* button

# Camden

Register for a resident account

First name

Joe

Last name

Bloggs

Landline phone number (optional)

02079744444

#### Mobile phone number (optional)

This will allow you to receive SMS alerts in the future

07941111222

#### Email address

leaseholderservicestest@gmail.com

#### Retype email address

leaseholderservicestest@gmail.com

#### Password

This must be at least eight characters, at least one number, at least one uppercase and one lowercase letter, only numbers and letters, no punctuation or other special characters.

.....

#### Retype password

•••••

I have read and agree to Camden's Online Terms and Conditions (opens in a new window)

I would like to receive a monthly email with the latest news and events in Camden (Tick if you want to receive it)

Register

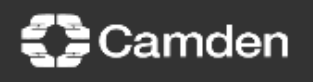

Copyright © 2022 Disclaimer and privacy statement

- Logging in: To Log in go to <a href="https://contact.camden.gov.uk/register">https://contact.camden.gov.uk/register</a>
- Enter your email address and password and click the *Log in* button

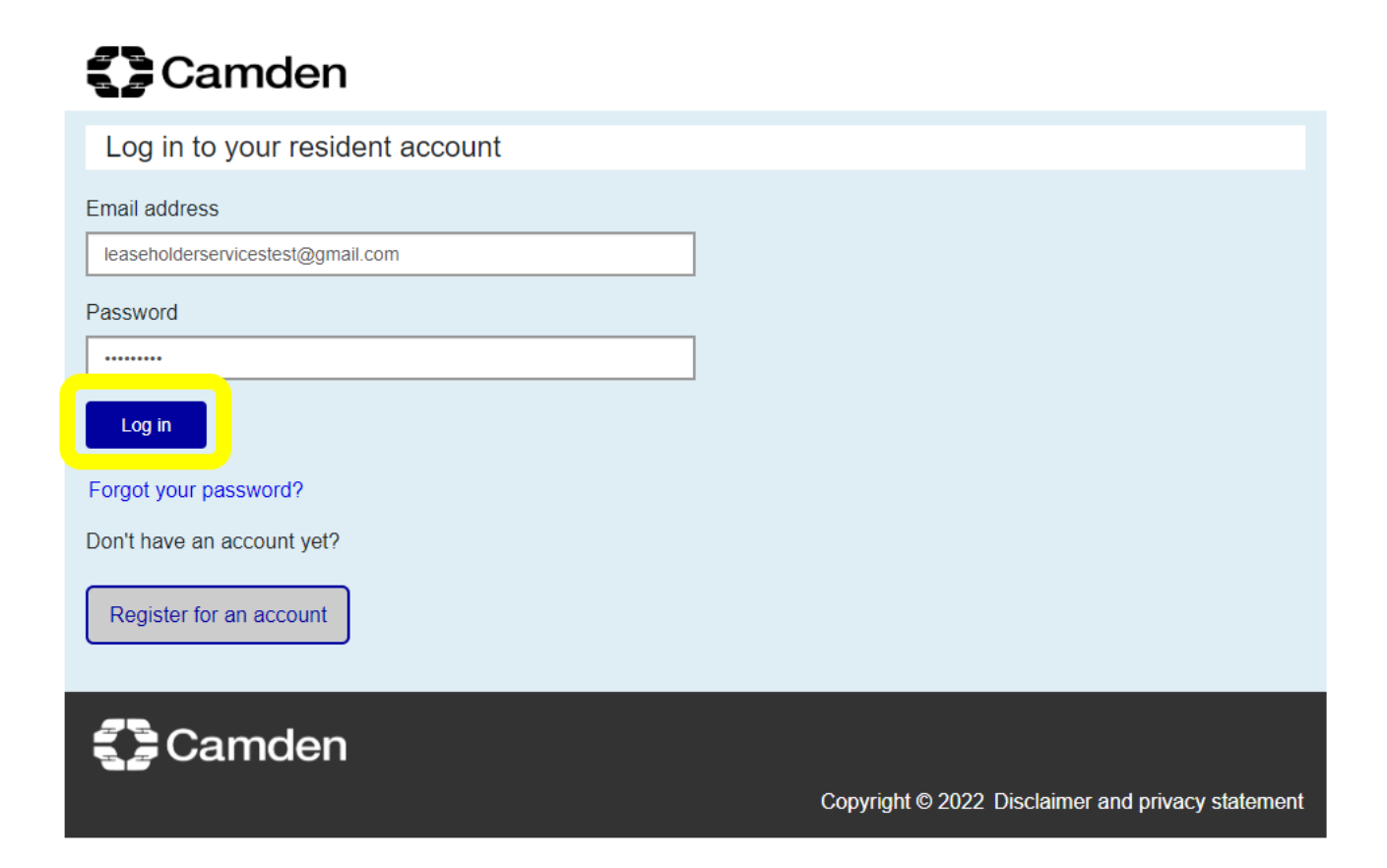

- Once logged in you will see a menu of the various services available to you. Please note, you do not have to activate all services but each service you wish to access needs to be activated separately using the relevant customer reference number
- Activate Housing: to activate your Housing registration either select *Housing* from the menu or click the blue *Housing* button

# Camden

#### Joe Bloggs My profile Log out

### My resident account

Account overview

Parking

Parking suspensions

Housing

Council tax

Housing benefits / Council tax reduction

Licensing

Planning

Rubbish and recycling

Report Noise

My profile

Council Tax and Housing Benefit

There is currently an issue with the Council Tax and Housing Benefit sections of the Camden account. When you try to view your account, you may see an error message stating that you have been logged out.

We hope to have the issue resolved as soon as possible. In the meantime, if you need to speak to us about your Council Tax or Housing Benefit please contact 0207 974 4444.

Parking

We apologise for any inconvenience.

# Account overview

### Housing

- Repairs
- · Statements and invoices

Housing

Leaseholder services

### Council tax

- · Make a payment
- View your bills
- · Set up direct debit
- Moving home

# Council tax

# Rubbish and recycling

- · Report a missed collection
- Order a recycling box, bin or bag
- Find your collection days

Rubbish and recycling

# Housing benefits/ Council tax reduction

· Apply for permits

Renew permits

- · View your claim
- · View entitlements
- · View your benefit payments

Parking

Housing benefits

#### Planning

- View new applications, decisions and appeals
- Comment on applications
- Create email alerts

Planning

• Select *I am a leaseholder* 

# Camden

|                                              | Joe Bloggs My profile                                                                                                    | Log out  |
|----------------------------------------------|----------------------------------------------------------------------------------------------------|----------|
| My resident account                          | Housing - Validation                                                                                                    |          |
| Account overview Parking Parking suspensions | Only named tenants and leaseholders are able to access housing services within the Can<br>Account.<br>To activate housing services, please <b>select one of the following options:</b><br>O I am a council tena | ıden     |
| Housing                                      |                                                                                                    |          |
| Council tax                                  |                                                                                                    |          |
| Housing benefits /<br>Council tax reduction  |                                                                                                    |          |
| Licensing                                    |                                                                                                    |          |
| Planning                                     |                                                                                                    |          |
| Rubbish and recycling                        |                                                                                                    |          |
| Report Noise                                 |                                                                                                    |          |
| My profile                                   |                                                                                                    |          |
|                                              |                                                                                                    |          |
| Camden                                       | Copyright © 2022 Disclaimer and privacy s                                                                                                    | tatement |

- Enter your leaseholder customer reference number and date of birth. You can find your customer reference number on service charge demands and correspondence from leaseholder services. Your customer reference number begins with an H followed by six numbers or begins with a 1 or 2 and is seven numbers long.
- Click the blue *Submit* button

# Camden

|                       | Joe Bloggs My profile Log out                                                                   |  |
|-----------------------|-------------------------------------------------------------------------------------------------|--|
| My resident account   |                                                                                                 |  |
|                       | Housing - Validation                                                                            |  |
| Account overview      | Only named tenants and leaseholders are able to access housing services within the Camden       |  |
| Parking               | Account.                                                                                        |  |
|                       | To activate housing services, please select one of the following options:                       |  |
| Parking suspensions   | ◯ I am a council tenant . I am a leaseholder ◯ I am a Camden Living tenant                      |  |
| Housing               |                                                                                                 |  |
|                       | ppleted.                                                                                        |  |
| Council tax           | Leaseholder customer reference number *                                                         |  |
| Housing bonofite /    | H009999                                                                                         |  |
| Council tax reduction | Date of birth (as DD/MM/YYYY): *                                                                |  |
| Licensing             |                                                                                                 |  |
|                       |                                                                                                 |  |
| Planning              | Submit Cancel                                                                                   |  |
| Rubbish and recycling |                                                                                                 |  |
| Report Noise          | Where can I find my customer reference number?                                                  |  |
|                       | Your customer reference number begins with an H followed by six numbers or begins with a 1 or 2 |  |
| My profile            | and is seven numbers long.                                                                      |  |

- If there is a problem with your validation you will see the error message below. If this happens please click the link on screen to email <u>leaseholderservices@camden.gov.uk</u> and we will investigate and get back to you.
- Validation errors might occur if there is a mismatch between the name and / or date of birth on your service charge account and that on your Camden Account registration, if your customer reference number is incorrect or if you have already activated housing using a different email address and registration.

Х

A problem has occurred when attempting to validate your leaseholder account. Please email leaseholderservices@camden.gov.uk or call 020 7974 4444 for assistance.

• Once you have successfully validated your Housing activation, login and click *Housing* on either the menu on the left or the blue button on the Housing tile

- Your contact details: the next screen is titled *Housing customers your contact details*. Here you can add and amend contact details such as your telephone number or correspondence address
- If you would like to edit your contact details, click the blue *Edit* button. Alternatively, click the blue *Next* button

| My resident account                         | Housing customers - your contact details                                                          |
|---------------------------------------------|---------------------------------------------------------------------------------------------------|
| Account overview                            | Please help us to keep your details up to date by reviewing the information we hold for you below |
| Parking                                     | and updating it in necessary.                                                                     |
| Parking suspensions                         | Mobile number                                                                                     |
| Housing                                     | Your phone number can now be checked and updated under My Profile                                 |
| Council tax                                 | Landline number<br>Your phone number can now be checked and updated under My Profile              |
| Housing benefits /<br>Council tax reduction |                                                                                                   |
| Licensing                                   | Contact Address                                                                                   |
| Planning                                    |                                                                                                   |
| Rubbish and recycling                       |                                                                                                   |
| Report Noise                                | Edit                                                                                              |
| My profile                                  |                                                                                                   |
| Users Administration                        | Next                                                                                              |

- The *Property list* page displays your leasehold properties. Non-residential rent accounts will also appear here if you have any, e.g. garage or shed rental.
- Navigate to functions by clicking the blue links on the right. You will only see links that
  are relevant to your property. The example below shows a leaseholder with two
  leasehold properties but only the second property has links for *Energy usage* and *View
  major works*. The first property does not have these links because the block is not in the
  current major works programme and the property does not have energy meters.

| My resident account   | Property list                  |                     |                      |   |
|-----------------------|--------------------------------|---------------------|----------------------|---|
| Account overview      | Reference No. Property Address | Outstanding Balance | View / pay invoices  | • |
| Parking               |                                | 2 0.00              | View statement       |   |
| Darking evenensions   |                                |                     | Rechargeable repairs | • |
| Parking suspensions   |                                |                     | Manage sublet        | • |
| Housing               |                                |                     | Property details     | • |
| Council tax           |                                |                     | Request a repair     | • |
|                       |                                |                     |                      |   |
| Housing benefits /    | Reference No. Property Address | Outstanding Balance | View / pay invoices  | • |
|                       |                                | 2 0.00              | View statement       | • |
| Licensing             |                                |                     | Rechargeable repairs | • |
| Planning              |                                |                     | View major works     | • |
|                       |                                |                     | Energy usage         | • |
| Rubbish and recycling |                                |                     | Manage sublet        | • |
| Report Noise          |                                |                     | Property details     | • |
|                       |                                |                     | Request a repair     | • |
| My profile            |                                |                     |                      |   |

• Making a payment: to make a payment click the View / pay invoices link.

| My resident account                          | Property list                  |                                 |                                                                                |       |
|----------------------------------------------|--------------------------------|---------------------------------|--------------------------------------------------------------------------------|-------|
| Account overview Parking Parking suspensions | Reference No. Property Address | Outstanding Balance<br>£ 257.98 | View / pay invoices<br>View statement<br>Rechargeable repairs<br>Manage sublet | * * * |
| Housing<br>Council tax                       |                                |                                 | Property details<br>Request a repair                                           | *     |
|                                              | Deference No Dreserts Address  | Outstanding Delana              |                                                                                |       |
| Housing benefits /<br>Council tax reduction  | Reference No. Property Address | £ 967.48                        | View / pay invoices                                                            | •     |
|                                              |                                |                                 | View statement                                                                 | •     |
| Licensing                                    |                                |                                 | Rechargeable repairs                                                           | •     |
| Planning                                     |                                |                                 | Manage sublet                                                                  | •     |
|                                              |                                |                                 | Property details                                                               | •     |
| Rubbish and recycling                        |                                |                                 | Request a repair                                                               | •     |

• Click *Payment options* for the invoice you would like to pay

| My resident account                         | View / pay           | invoices                                    | Account sta                  | tement Re                                     | chargeable re                  | pairs Suble                        | et                                  |
|---------------------------------------------|----------------------|---------------------------------------------|------------------------------|-----------------------------------------------|--------------------------------|------------------------------------|-------------------------------------|
| Account overview                            | Property d           | etails                                      |                              |                                               |                                |                                    |                                     |
| Parking                                     | Custome              | er informa                                  | tion                         |                                               |                                |                                    |                                     |
| Parking suspensions                         | Customer<br>Customer | Name<br>Number                              |                              |                                               |                                |                                    |                                     |
| Housing                                     | Property A           | ddress                                      |                              |                                               |                                |                                    |                                     |
| Council tax                                 | Property R           | eference                                    |                              |                                               |                                |                                    |                                     |
| Housing benefits /<br>Council tax reduction | Your invo            | oices                                       |                              |                                               |                                |                                    |                                     |
| Licensing                                   | Invoice no           | Invoice type<br>Service Cha<br>Period Endir | rge Actual -<br>ng 31-MAR-   | Invoice issue<br>date<br>15 September<br>2022 | Invoice<br>amount<br>£ 399.59  | Outstanding<br>balance<br>£ 399.59 | Payment Options ►<br>View Summary ► |
| Rubbish and recycling                       |                      | 2022                                        |                              |                                               |                                |                                    |                                     |
| Report Noise                                | Invoice no           | Invoice type<br>Service Cha<br>- Period End | rge Estimate<br>ling 31-MAR- | Invoice issue<br>date<br>16 February<br>2022  | Invoice<br>amount<br>£1,541.82 | Outstanding<br>balance<br>£ 567.89 | Payment Options ►<br>View Summary ► |
| My profile                                  |                      | 2023                                        |                              |                                               |                                |                                    |                                     |

• Instalment plans: select Set up and instalment plan and click the blue Next button

| My resident account                         | Payment options                             |
|---------------------------------------------|---------------------------------------------|
| Account overview                            | All items marked with * must be completed.  |
| Parking                                     | Please select one of the following options: |
| Parking suspensions                         | ● Set up an instalment plan                 |
| Housing                                     | ○ Card payment                              |
| Council tax                                 | Next Back                                   |
| Housing benefits /<br>Council tax reduction |                                             |

- Use the drop down menus to select whether you would like to make monthly or quarterly payments, and your preferred payment date. The proposed instalment amounts and dates appear on the right
- To proceed with the instalment plan, click the blue *Next* button

| My resident account<br>Account overview     | Set up an instalment plan against your Service Charge Actual - Period Ending 31-MAR-2022,                                                                |  |  |  |
|---------------------------------------------|----------------------------------------------------------------------------------------------------|--|--|--|
| Parking                                     | All items marked with * must be completed.                                                                                                    |  |  |  |
| Parking suspensions                         | You can choose the plan type that suits you best from the following:                                                                                     |  |  |  |
| Housing                                     | Invoice issue Outstanding * Plan type * Payment day Instalments<br>date balance                                                                          |  |  |  |
| Council tax                                 | 15 September £399.59 [Monthly >] [1st >] January 2023 - £133.21<br>2022 February 2023 - £133.19                                                          |  |  |  |
| Housing benefits /<br>Council tax reduction | March 2023 - £133.19                                                                                                    |  |  |  |
| Licensing                                   | depend on what the invoice is for e.g. service charges, major works, or revenue works, the date<br>the invoice was issued, and the value of the invoice. |  |  |  |
| Planning                                    | If you are unable to make payment according to the instalment plan offered and you would like to                                                         |  |  |  |
| Rubbish and recycling                       | discuss alternate options for repayment of this invoice, please Contact Camden on 020 7974 4444.                                                         |  |  |  |
| Report Noise                                |                                                                                                    |  |  |  |
| My profile                                  | Next                                                                                                    |  |  |  |

• Read the *Declaration* and tick the box to *agree* to the payment plan, then click *Next* 

| My resident account                         | Set up an instalmer<br>Ending 31-MAR-20                                                                                                    | nt plan against your Service<br>22,  | Charge Actual - Period            |
|---------------------------------------------|----------------------------------------------------------------------------------------------------|--------------------------------------|-----------------------------------|
| Account overview                            | -                                                                                                    | 000000000                            |                                   |
| Parking                                     | Instalment plan offer<br>Plan type: Monthly                                                                                                    | red                                  |                                   |
| Parking suspensions                         | Instalment                                                                                                    | Instalment amount                    | Instalment due date               |
| Housing                                     | 1                                                                                                    | £ 133.21                             | 01 Jan 2023                       |
| Council tax                                 | 2                                                                                                    | £ 133.19                             | 01 Feb 2023                       |
|                                             | 3                                                                                                    | £ 133.19                             | 01 Mar 2023                       |
| Housing benefits /<br>Council tax reduction | Total                                                                                                    | £ 399.59                             |                                   |
| Linearian                                   |                                                                                                    |                                      |                                   |
| Licensing                                   | Declaration                                                                                                    |                                      |                                   |
| Planning                                    | I am authorised to make                                                                                                    | e this agreement on behalf of all jo | int lessees of this account. I/We |
| Rubbish and recycling                       | admit the debt of £399.<br>instalment as shown ab                                                                                                    | 59 in respect of Invoice             | and agree to repay this by        |
| Report Noise                                | I/We also understand that, if payments are stopped before the arrears on my/our account have been cleared, the London Borough of Camden will return this invoice to their arrears |                                      |                                   |
| My profile                                  | escalation process.                                                                                                    |                                      |                                   |
| Users Administration                        | I agree to the a                                                                                                    | above instalment agreement for       | repayment of this invoice.        |
|                                             |                                                                                                    | Next                                 | ]                                 |

• Click the link to create a *Standing order instruction (PDF)* to send to your bank (if required), then click the *Return to your property list* button

| My resident account                         | Set up an instalment plan against your Service Charge Actual - Period                                                           |
|---------------------------------------------|----------------------------------------------------------------------------------------------------|
| Account overview                            | Ending 31-MAR-2022,                                                                                                    |
| Parking                                     | Thank you for agreeing to repay the above invoice by instalment.                                                                |
| Parking suspensions                         | Warning - your instalment plan is not yet complete                                                                              |
| Housing                                     | What happens next?                                                                                                    |
| Council tax                                 | You must set up a standing order with your bank to ensure we receive your payments.                                             |
| Housing benefits /<br>Council tax reduction | Print and complete the standing order instruction below, and return it directly to your bank.                                   |
| Licensing                                   | Or, if you use personal internet banking, you can use the details on this form to set up your payments via your online banking. |
| Planning                                    | Allow 5 working days before the first payment date for the set-up of your standing order.                                       |
| Rubbish and recycling                       | Standing order instruction (PDF) upens new window)                                                                              |
| Report Noise                                |                                                                                                    |
| My profile                                  | Return to your property list                                                                                                    |
| I leare Administration                      |                                                                                                    |

• Making a one off payment: to make a one off card payment click *Payment options* for the invoice you would like to pay, select **Card payment** and click the blue *Next* button

| My resident account | Payment options                             |
|---------------------|---------------------------------------------|
| Account overview    |                                             |
| Account overview    | All items marked with * must be completed.  |
| Parking             | Please select one of the following options: |
| Parking suspensions | ◯ Set up an instalment plan                 |
| Housing             | Card payment                                |
| Council tax         | Next Back                                   |
| Housina benefits /  |                                             |

• Enter the amount you would like to pay and click the blue *Next* button

| My resident account   | Make a payment by credit or debit card                                                                   |  |  |  |  |
|-----------------------|----------------------------------------------------------------------------------------------------|--|--|--|--|
| Account overview      | Please note that Visa or MasterCard payment cards must be enrolled in the Verified by Visa or MasterCard |  |  |  |  |
| Parking               | SecureCode schemes.                                                                                      |  |  |  |  |
| Parking suspensions   | VISA master and SecureCode.                                                                              |  |  |  |  |
| Housing               | Your Service Charge Invoice                                                                              |  |  |  |  |
| Council tax           | Invoice Number Property address Outstanding balance                                                      |  |  |  |  |
| Housing benefits /    | £ 399.59                                                                                                 |  |  |  |  |
| Council tax reduction | Enter the empruty would like to new                                                                      |  |  |  |  |
| Licensing             | All items marked with * must be completed.                                                               |  |  |  |  |
| Planning              | * Amount to pay (minimum £5.00)<br>£ 100 . 00                                                            |  |  |  |  |
| Rubbish and recycling |                                                                                                    |  |  |  |  |
| Report Noise          | Next Back Cancel payment                                                                                 |  |  |  |  |
| My profile            |                                                                                                    |  |  |  |  |

• Select or enter the billing address that matches your credit or debit card

| My resident account                         | Billing address                                                                                                    |  |  |  |
|---------------------------------------------|----------------------------------------------------------------------------------------------------|--|--|--|
| Account overview                            | Choose your billing address                                                                                                    |  |  |  |
| Parking                                     | The billing address must be the same address as your credit or debit card address.<br>All items marked with * must be completed.                                                  |  |  |  |
| Parking suspensions                         | <ul> <li>Enter a new billing address</li> </ul>                                                                                                    |  |  |  |
| Housing                                     |                                                                                                    |  |  |  |
| Council tax                                 | You will now be transferred to the payment system.                                                                                                    |  |  |  |
| Housing benefits /<br>Council tax reduction | If your payment is successful, a confirmation email message will be sent to the mailbox of within the next 5 to 10 minutes.<br>Please check both your inbox and your spam folder. |  |  |  |
| Licensing                                   | Next Back Cancel payment                                                                                                    |  |  |  |
| Planning                                    |                                                                                                    |  |  |  |

• The payment system opens in a new window. Enter your card details and click *Continue* to complete your payment

| Help Cancel                   |                                       |
|-------------------------------|---------------------------------------|
|                               |                                       |
| All fields marked * are man   | datory                                |
| Amount £100.00                |                                       |
| Card number*                  | 0                                     |
| Expiry date*                  |                                       |
| Security code*                |                                       |
| Continue Back Rese            | t                                     |
| Note: Clicking on the links b | pelow will open a new browser window. |
| MasterCard.                   | Verified by                           |
| Securecode.                   | VIJA                                  |
| Mastercard: Learn more        | Visa: Learn more                      |

• Statement of Account: To view a statement of your service charge account click the Account statement tab or View statement link

| Property list                  |                     |                     |   |  |  |  |
|--------------------------------|---------------------|---------------------|---|--|--|--|
| Reference No. Property Address | Outstanding Balance | View / pay invoices | • |  |  |  |
|                                | £ 1,007.80          | View statement      |   |  |  |  |
|                                |                     | View major works    | • |  |  |  |
|                                |                     | Manage sublet       | • |  |  |  |
|                                |                     | Property details    | • |  |  |  |
|                                |                     | Request a repair    | • |  |  |  |
|                                |                     |                     |   |  |  |  |

• The statement page shows all transactions that have taken place on your service charge account, e.g. invoices issued, payments made, refunds etc.

- The default statement period is 12 months. If you would like to see older transactions or a different period you can change the 'From' and 'To' dates in the statement period box (format dd/mm/yyyy).
- The *closing balance* figure at the bottom of the statement is the total account balance as of today (either debit or credit).
- To print or save a statement scroll down and click the *Print statement (pdf)* button.

| Stateme     | ent period          |                                                   |                       |                        |
|-------------|---------------------|---------------------------------------------------|-----------------------|------------------------|
| 21 Feb 2    | 2022 to 21 Fe       | eb 2023                                           |                       |                        |
| From        |                     | То                                                |                       |                        |
| 21/02/202   | 22                  | 21/02/2023                                        | Go                    |                        |
| Change Pe   | eriod (in the form  | nat dd/mm/yyyy)                                   |                       |                        |
|             |                     |                                                   | Opening ba            | alance: £ 4,019.18     |
| Date        | Reference<br>number | Description                                       | Transaction<br>amount | Transaction<br>balance |
| 11 Apr 2022 |                     | Telephone Payment                                 | -£ 1,736.53           | £ 2,282.65             |
| 28 Jun 2022 |                     | Telephone Payment                                 | -£ 7.09               | £ 2,275.56             |
| 28 Jun 2022 |                     | Telephone Payment                                 | -£ 134.66             | £ 2,140.90             |
| 28 Jun 2022 |                     | Telephone Payment                                 | -£ 2,140.90           | £ 0.00                 |
| 08 Sep 2022 |                     | Annual Major Works Estimate y/e 31-<br>MAR-2022   | £ 0.00                | £ 0.00                 |
| 16 Sep 2022 |                     | Service Charge Adjustment y/e 31-<br>MAR-2022     | £ 359.50              | £ 359.50               |
| 16 Sep 2022 |                     | Annual Major Works Adjustment y/e 31-<br>MAR-2022 | £ 1,219.96            | £ 1,579.46             |
|             |                     |                                                   | Closing ba            | alance: £ 1,579.46     |
|             |                     |                                                   | Print                 | : Statement (pdf)      |

 Service charge breakdown (day to day): to view a breakdown of your day to day service charges, click the View / pay invoices tab, then View Summary beside the invoice you would like to see

| My resident account                         | View / pay invoice               | s Account staten                         | nent Rechar                                | geable repairs                                | Sublet               |
|---------------------------------------------|----------------------------------|------------------------------------------|--------------------------------------------|-----------------------------------------------|----------------------|
| Account overview                            | Property details                 |                                          |                                            |                                               |                      |
| Parking                                     | Customer inform                  | nation                                   |                                            |                                               |                      |
| Parking suspensions                         | Customer Name<br>Customer Number |                                          |                                            |                                               |                      |
| Housing                                     | Property Address                 |                                          |                                            |                                               |                      |
| Council tax                                 | Property Reference               |                                          |                                            |                                               |                      |
| Housing benefits /<br>Council tax reduction | Your invoices                    |                                          |                                            |                                               |                      |
| Licensing                                   | Invoice no Invoice ty Service (  | pe Inv<br>dat<br>Charge Actual - 15      | oice issue Invo<br>te amo<br>September £ 3 | bice Outstand<br>ount balance<br>98.50 £ 0.00 | ding<br>View Summary |
| Planning                                    | Period E<br>2022                 | nding 31-MAR- 202                        | 22                                         |                                               |                      |
| Rubbish and recycling                       | Invoice no Invoice to            | ne Inv                                   |                                            | oico Outstand                                 | fing                 |
| Report Noise                                | Service (                        | charge Estimate 16<br>Ending 31-MAR- 202 | e amo<br>February £1,<br>22                | ount balance<br>607.05 £ 0.00                 | View Summary         |
| My profile                                  | 2023                             |                                          |                                            |                                               |                      |

• This page shows a **summary** of your service charge by type, e.g. caretaking, repairs etc. To view a **comprehensive breakdown** of the costs included in each head of charge, tick the box beside the service you would like to see, or tick **Select all** to view all costs

| My resident account                         | View / pay invoices       | Account statement   | Rechargeable repairs | Sublet  |
|---------------------------------------------|---------------------------|---------------------|----------------------|---------|
| Account overview                            | Property details          |                     |                      |         |
| Parking                                     | Customer informatio       | n                   |                      |         |
| Housing                                     | Customer Name             |                     |                      |         |
| Parking Suspensions                         | Customer Number           |                     |                      |         |
| Council tax                                 | Property Address          |                     |                      |         |
| Housing benefits /<br>Council tax reduction | Associated Invoice no     |                     |                      |         |
| Licensing                                   | Service Charge Actu       | ial - Period Ending | 31-MAR-2022          |         |
| Planning                                    | Service charges and ins   | urance              | Estate/block         | Unit    |
| Rubbish and recycling                       |                           |                     | cost                 | charge  |
| Report Noise                                | Select all                |                     |                      |         |
| My profile                                  | TV Aerial - Block         |                     | £85.99               | £6.14   |
| My prome                                    | aretaking Services - B    | lock                | £3,071.14            | £219.37 |
|                                             | Caretaking Services - E   | state               | £12,284.56           | £170.62 |
|                                             | Cold Water System - Ble   | ock                 | £3,584.20            | £256.01 |
|                                             | Door Entry Systems - B    | lock                | £266.06              | £19.00  |
|                                             | Electricity Charges - Blo | ock                 | £846.07              | £60.43  |
|                                             | Electricity Charges - Es  | tate                | £942.31              | £13.09  |

- Scroll down and click the blue *View further details* button
- For general information about service charges, click the <u>View service charge guide</u> button (this will open in a new window)

| Repairs & Maintenance - Block                                  | £2,787.38  | £199.10   |
|----------------------------------------------------------------|------------|-----------|
| Repairs & Maintenance - Estate                                 | £0.00      | £0.00     |
| Estate Roads and Footpaths                                     | £1,311.86  | £18.22    |
| Actual day to day service charges apportioned to the block (A) | £38,903.45 | £1,414.23 |
|                                                                |            |           |

• To print a summary of your breakdown scroll down and click the blue *Print Summary* (*pdf*) button. The document will open in a new window and can be printed or saved.

| Total actual day to day service charges |          | £1,919.32   |
|-----------------------------------------|----------|-------------|
| Less previous estimated invoice         |          | £1,520.82   |
| Adjustment invoice total                |          | £398.50     |
| Return to Invoices                      | Print Su | mmary (pdf) |

 Service charge breakdown (major works): to view a breakdown of your major works service charge, click the View / pay invoices tab, then View Summary beside the invoice you would like to see.

| Your invo  | oices                                                                       |                                                  |                                  |                                  |              |   |
|------------|-----------------------------------------------------------------------------|--------------------------------------------------|----------------------------------|----------------------------------|--------------|---|
| Invoice no | Invoice type<br>Major Works Annual<br>Actual - Period Ending<br>31-MAR-2018 | Invoice issue<br>date<br>24<br>September<br>2018 | Invoice<br>amount<br>£ 11,834.64 | Outstanding<br>balance<br>£ 0.00 | View Summary | Þ |

- This page shows a summary of your major works service charge by type, e.g. scaffolding, roof, windows etc.
- The example below shows costs for only one packet of work; RPK/ XX Better Homes Externals. If your invoice includes costs for more than one packet of work, the costs for each packet are shown separately.

| Major Works Annual Actual - Period Ending 31-MAR-2018 |               |            |  |  |  |
|-------------------------------------------------------|---------------|------------|--|--|--|
| Actual Service Charges                                | Block Charges | Your cost  |  |  |  |
| RPK/ Better Homes Externals                           |               |            |  |  |  |
| Access / Scaffolding                                  | £126,559.21   | £1,451.17  |  |  |  |
| Communal Repairs and Decorations                      | £299,992.81   | £3,439.81  |  |  |  |
| External Repairs and Decorations                      | £293,851.52   | £3,369.39  |  |  |  |
| Overhead Fees                                         | £66,573.94    | £763.36    |  |  |  |
| Roof Works                                            | £54,594.01    | £625.99    |  |  |  |
| Major Works Supervision Fee                           | £14,288.43    | £163.84    |  |  |  |
| Window Works                                          | £803,965.04   | £9,218.50  |  |  |  |
| Asbestos Related Works                                | £756.27       | £8.67      |  |  |  |
| Packet Total (A)                                      | £1,660,581.23 | £19,040.73 |  |  |  |
| Combined Packet Total (A)                             | £19,040.73    |            |  |  |  |
| Plus Indirect Costs                                   | £1,441.83     |            |  |  |  |
| Less Major Works Estimate Invoice                     | £8,647.92     |            |  |  |  |
| Total Adjustment                                      | £11,834.64    |            |  |  |  |

Variation of £0.01 is possible between the total of your costs shown on this schedule and the amount due on the invoice.

Return to Invoices

Print Summary (pdf)

- To print a summary of your breakdown scroll down and click the blue *Print Summary* (*pdf*) button. The document will open in a new window and can be printed or saved.
- View major works documents: additional information is available for some packets of work via the Camden Account (e.g. surveys, photographs, tender documents, meeting minutes, payment certificates etc.).
- To view major works documents, click the *Major Works* tab. In the example below the property is included in two current packets of work; *Better Homes Externals* and *Fire Risk Assessment* Works. There are documents available for the *Better Homes Externals* packet of work.

| My resident account                         | View / pay           | invoices                      | Account state | ement             | Major works        | Sublet         |                      |
|---------------------------------------------|----------------------|-------------------------------|---------------|-------------------|--------------------|----------------|----------------------|
| Account overview                            | Property d           | etails                        |               |                   |                    |                |                      |
| Parking                                     | Customer information |                               |               |                   |                    |                |                      |
| Housing                                     | Customer Name        |                               |               |                   |                    |                |                      |
| Parking Suspensions                         | Customer             |                               |               |                   |                    |                |                      |
| Council tax                                 | Property A           |                               |               |                   |                    |                |                      |
| Housing benefits /<br>Council tax reduction | Property Reference   |                               |               |                   |                    |                |                      |
| Licensing                                   | Works packets        |                               |               |                   |                    |                |                      |
| Planning                                    |                      | _                             |               | _                 |                    |                |                      |
| Rubbish and recycling                       | Reference            | Туре                          |               | Descr             | iption             |                |                      |
| Report Noise                                | RPK/                 | Better Homes Externals        |               | Better            | Homes Externals    | Vie            | ew Documents         |
| My profile                                  | RPK/                 | Fire Risk Assessment<br>Works |               | Fire si<br>blocks | gnage to purpose b | uilt No<br>ava | documents<br>ailable |
|                                             |                      |                               |               |                   |                    |                |                      |
|                                             | Back                 |                               |               |                   |                    |                |                      |

- Click the *View Documents* link beside the relevant packet of work.
- This page lists the available documents. Click the *View file* link beside the document you would like to see. The files will open in a new window in their original format, e.g.

Word, Excel, PDF, JPEG etc. Please note – some of the files are very large and may take a few minutes to download.

- General information regarding major works can be found on the Camden website: <u>Major Works Guide</u>
- If you would like any information regarding major works that is not available via the Camden Account please contact Leaseholder Services.

| Packet: RPK/                                    |                   |                                                                                                    |              |  |  |  |
|-------------------------------------------------|-------------------|----------------------------------------------------------------------------------------------------|--------------|--|--|--|
|                                                 |                   |                                                                                                    |              |  |  |  |
| Document                                        | Date<br>Published | Filename                                                                                                 |              |  |  |  |
| Repairs &<br>Improvements -<br>Planned Works    | 24/02/2016        | Schedule of work                                                                                         | View<br>file |  |  |  |
| Repairs &<br>Improvements -<br>Planned Works    | 24/02/2016        | Bill of quantities Court                                                                                 | View<br>file |  |  |  |
| Repairs &<br>Improvements - Legal               | 13/05/2016        | Activity Schedule                                                                                        | View<br>file |  |  |  |
| Repairs &<br>Improvements - Legal               | 27/09/2016        | Contract Data Part 1                                                                                     | View<br>file |  |  |  |
| Repairs &<br>Improvements - Legal               | 27/09/2016        | Form of Agreement                                                                                        | View<br>file |  |  |  |
| Repairs &<br>Improvements - Legal               | 09/06/2016        | Contract Data Part 2 and Form Of Tender                                                                  | View<br>file |  |  |  |
| Repairs &<br>Improvements - Legal               | 13/05/2016        | Pricing Document                                                                                         | View<br>file |  |  |  |
| Repairs &<br>Improvements - Legal               | 10/05/2016        | Social Value Offer                                                                                       | View<br>file |  |  |  |
| Repairs &<br>Improvements -<br>Reactive Repairs | 22/08/2017        | Payment Certificate - NEC3 Engineering<br>and Construction Contract -<br>Court - Payment Certificate 001 | View<br>file |  |  |  |
| Repairs &<br>Improvements -                     | 22/08/2017        | Payment Certificate - NEC3 Engineering<br>and Construction Contract -                                    | View<br>file |  |  |  |

• **Register a sublet:** to register a sublet click the *Manage sublet* link or the *Sublet* tab, then click *Register sublet details*.

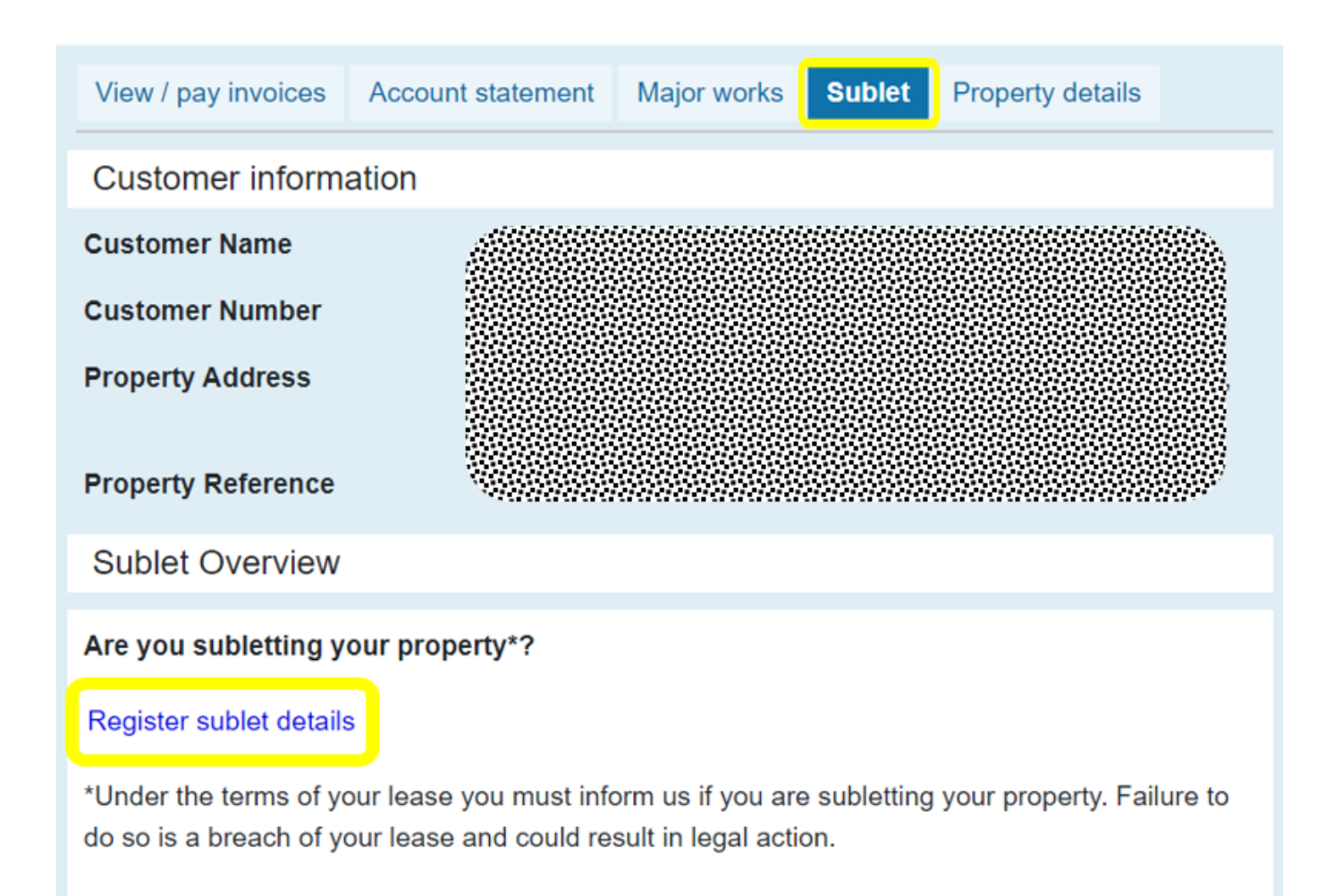

- Enter the tenancy start and end dates and tenant(s) name(s).
- If you employ a managing agent to manage your sublet click **Yes** by 'Is this property managed by an agent?' and enter their details.
- Once all sections are complete, click *Continue* (please note the *Continue* button will only appear when all required fields are complete).

| F                                                            | Property sublet                     |  |  |  |  |  |
|--------------------------------------------------------------|-------------------------------------|--|--|--|--|--|
| Property Address<br>Property Reference                       |                                     |  |  |  |  |  |
|                                                              | aaaaaaaaaaaaaaaaaaaaaaaaaaaaaaaaaaa |  |  |  |  |  |
| Tenancy period<br>All items marked with * must be completed. |                                     |  |  |  |  |  |
| *Tenancy start date       1         1         2023           |                                     |  |  |  |  |  |
| *Tenancy end date                                            |                                     |  |  |  |  |  |
| 28 • February • 2024 •                                       |                                     |  |  |  |  |  |
|                                                              | Proposed Tenants                    |  |  |  |  |  |
| All items marked with * must be complet                      | ted.                                |  |  |  |  |  |
| Title *First name                                            | *Last name                          |  |  |  |  |  |
| Mr 🔻 John                                                    | Doe                                 |  |  |  |  |  |
| Add another tenant                                           |                                     |  |  |  |  |  |
|                                                              | Managing agent                      |  |  |  |  |  |
| All items marked with * must be completed.                   |                                     |  |  |  |  |  |
| *Is this property managed by an agent?<br>O Yes   No         |                                     |  |  |  |  |  |
| Continue                                                     |                                     |  |  |  |  |  |

- Check the sublet details are correct
- Read the *Declaration* and tick the box to confirm your agreement
- Click *Continue*

|                                                                                                    | Property sublet                   |  |  |  |  |
|----------------------------------------------------------------------------------------------------|-----------------------------------|--|--|--|--|
| Property Address                                                                                                    |                                   |  |  |  |  |
| Property Reference                                                                                                    |                                   |  |  |  |  |
| Sublet Registration Fee                                                                                                    |                                   |  |  |  |  |
| Amount:                                                                                                    | £25.00                            |  |  |  |  |
| Sublet period                                                                                                    |                                   |  |  |  |  |
| Start:<br>End:                                                                                                    | 01 March 2023<br>28 February 2024 |  |  |  |  |
| Proposed tenants                                                                                                    |                                   |  |  |  |  |
| Name:                                                                                                    | Mr John Doe                       |  |  |  |  |
| Property management                                                                                                    |                                   |  |  |  |  |
| Managed by agent:                                                                                                    | No                                |  |  |  |  |
| Leaseholders                                                                                                    |                                   |  |  |  |  |
| Name:                                                                                                    |                                   |  |  |  |  |
| Declaration                                                                                                    |                                   |  |  |  |  |
| I confirm that I/we are renting out     London, ( and the details provided are correct.                                                                                                    |                                   |  |  |  |  |
| I am authorised to notify you on behalf of all joint lessees of this account of the current<br>sublet arrangement and any change to the correspondence address for our service charge<br>account. |                                   |  |  |  |  |
| Continue Back                                                                                                    |                                   |  |  |  |  |

- Tick to confirm your billing address is correct or enter a new billing address
- Scroll down and click *Next* to complete the sublet and pay the registration fee. The payment system will open in a new window.

| Billing address                                                                                                    |  |  |  |  |  |
|----------------------------------------------------------------------------------------------------|--|--|--|--|--|
| Choose your billing address<br>The billing address must be the same address as your credit or debit card address.<br>All items marked with * must be completed.                                                                            |  |  |  |  |  |
| You will now be transferred to the payment system.<br>If your payment is successful, a confirmation email message will be sent to the mailbox of<br>within the next 5 to 10 minutes.<br>Please check both your inbox and your spam folder. |  |  |  |  |  |
| Next Cancel payment                                                                                                    |  |  |  |  |  |

- Once your sublet is successfully registered, you will be able to print your *Deed of Covenant* which must be signed and dated by the leaseholder(s) and sub-tenant(s) and
  a copy returned to Leaseholder Services either in the mail or via email.
- Extend or terminate a sublet: click the Manage sublet link or the Sublet tab, then click
   Extend / terminate tenancy.

### London Borough of Camden: Read-only

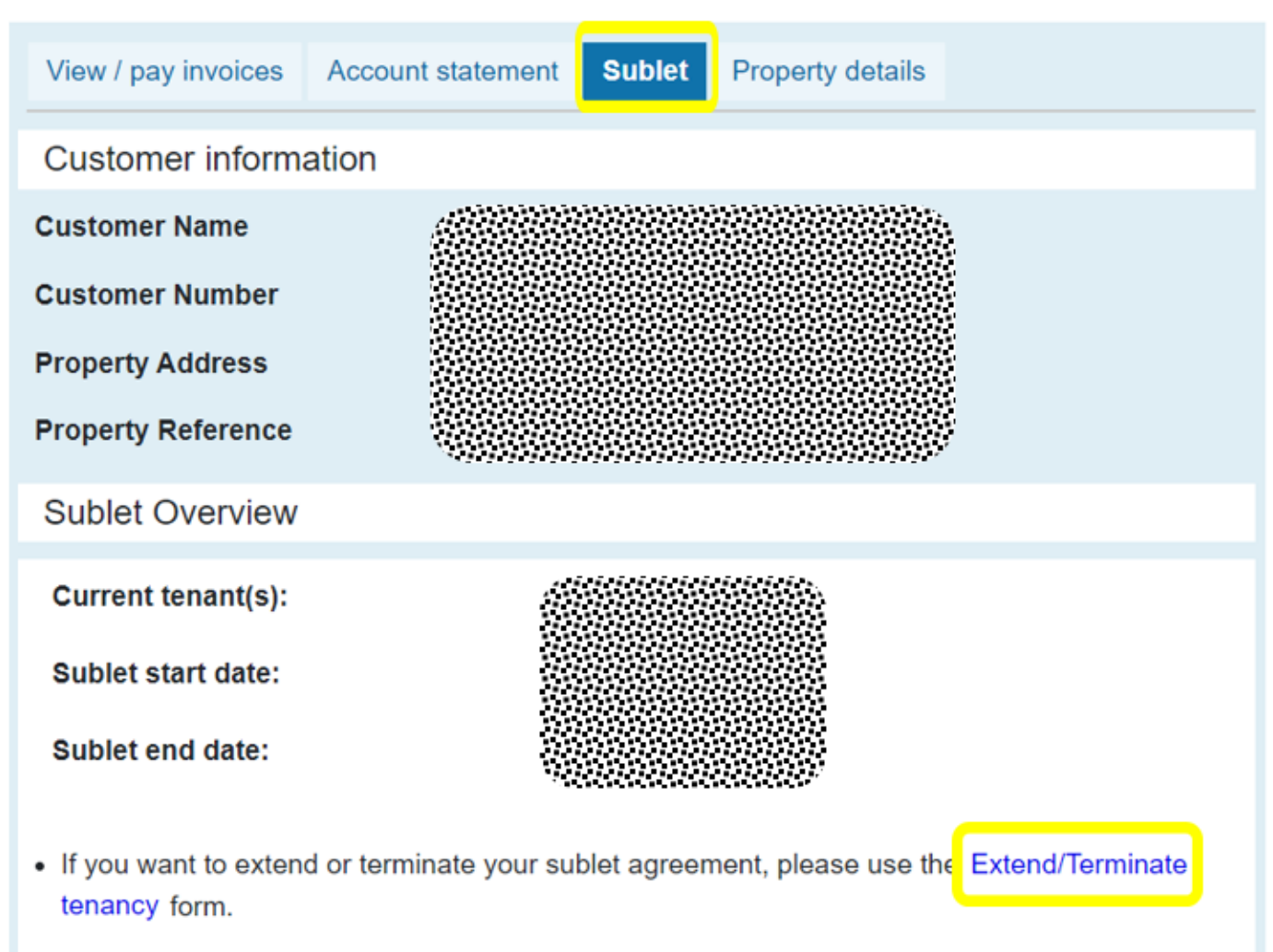

• If you want to change the details of your sublet agreement (e.g. tenants or managing agent) please Terminate your existing agreement and then create a new one.

View your current Draft deed of covenant (pdf)

- Enter the new tenancy end date and select the reason for end date change from the drop down menu
- Click *Continue*

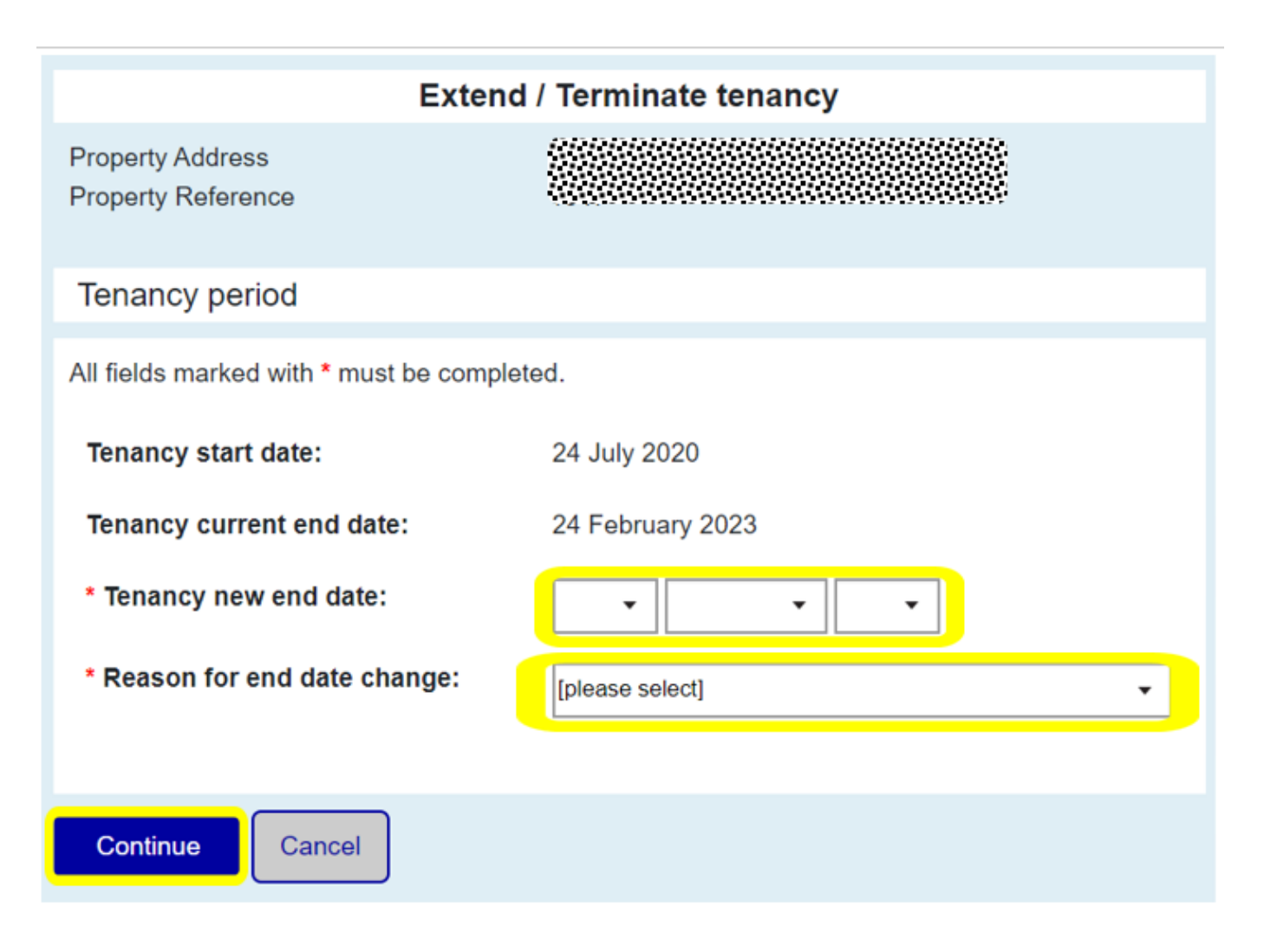

- Check the sublet details are correct
- Read the *Declaration* and tick the box to confirm your agreement
- Click *Continue* to complete the process

| Extend / Terminate tenancy                                                                                                    |                                     |  |  |  |  |  |
|----------------------------------------------------------------------------------------------------|-------------------------------------|--|--|--|--|--|
| Property Address<br>Property Reference                                                                                                    |                                     |  |  |  |  |  |
| Sublet period                                                                                                    |                                     |  |  |  |  |  |
| Start date:                                                                                                    | 24 July 2020                        |  |  |  |  |  |
| Current end date:                                                                                                    | 24 February 2023                    |  |  |  |  |  |
| New end date:                                                                                                    | 25 February 2023                    |  |  |  |  |  |
| Reason for new end date:                                                                                                    | Extension of current tenancy period |  |  |  |  |  |
| Declaration                                                                                                    |                                     |  |  |  |  |  |
| I am authorised to notify you on behalf of all joint lessees of this account of the current sublet arrangement and any change to the correspondence address for our service charge account. |                                     |  |  |  |  |  |
| Continue Back                                                                                                    |                                     |  |  |  |  |  |

• Insurance statement: to download a buildings insurance statement, click the View / pay invoices tab, then View Summary beside the day to day service charge invoice for the period you would like to see (insurance statements each cover one financial year which runs from 1st April to 31st March).

| View / pay<br>Property d                         | etails<br>er informat                                          | Account st                 | atement R                                    | Rechargeable r                  | repairs S                           | Sublet                                   |
|--------------------------------------------------|----------------------------------------------------------------|----------------------------|----------------------------------------------|---------------------------------|-------------------------------------|------------------------------------------|
| Customer<br>Customer<br>Property A<br>Property R | Name<br>Number<br>ddress<br>eference                           |                            |                                              |                                 |                                     |                                          |
| Your invo                                        | DiCES<br>Invoice type<br>Service Char<br>- Period Endi<br>2024 | ge Estimate<br>ing 31-MAR- | Invoice issue<br>date<br>21 February<br>2023 | Invoice<br>amount<br>£ 1,195.28 | Outstandin<br>balance<br>£ 1,195.28 | g<br>Payment Options ►<br>View Summary ► |
| Invoice no                                       | Invoice type<br>Service Char<br>Period Endin<br>2022           | ge Actual -<br>g 31-MAR-   | Invoice issue<br>date<br>15 Septembe<br>2022 | Invoice<br>amount<br>r £4.62    | Outstandin<br>balance<br>£ 4.62     | g<br>Payment Options ►<br>View Summary ► |
| Invoice no                                       | Invoice type<br>Service Char<br>- Period Endi<br>2023          | ing 31-MAR-                | Invoice issue<br>date<br>16 February<br>2022 | Invoice<br>amount<br>£ 1,136.12 | Outstanding<br>balance<br>£ 0.00    | g<br>View Summary 🕨                      |

• Scroll down and click the Create insurance statement button. The statement will open as a pdf in a new window. If the statement doesn't open automatically please ensure you have popups enabled and try again.

| Insurance Premium - Unit (C) |                  | £220.85   |
|------------------------------|------------------|-----------|
|                              | Create insurance | statement |

• View future planned works: to check whether your property is included in future planned works click the *Property details* link or the *Property details* tab

 Details will appear automatically if your property is included in the 5 year planned works programme. In the example below, the property is scheduled to have External Better Homes works carried out during 2023/24. The summary shows the type of work likely to be undertaken but estimated costs are not available yet. This property is not currently included in the Better Homes spring clean or Better Homes Mechanical and Electrical programmes.

| Planned works programmes |                                        |        |                      |        |        |  |
|--------------------------|----------------------------------------|--------|----------------------|--------|--------|--|
| Programme                | ramme External Better Homes<br>(Block) |        | Programme Year       | 2023'2 | 24     |  |
| Work                     |                                        | Amount | Work                 |        | Amount |  |
| Scaffold                 |                                        |        | External Repairs     |        |        |  |
| Asbestos                 |                                        |        | Block Paving         |        |        |  |
| Roof                     |                                        |        | Estate Works         |        |        |  |
| Windows                  |                                        |        | Boundary Wall        |        |        |  |
| Communal                 |                                        |        | Fire Risk Assessment |        |        |  |
| Energy Efficien          | су                                     |        | Overheads            |        |        |  |
| Management F             | ees                                    |        |                      |        |        |  |
| Estimated block total    |                                        |        |                      |        |        |  |
| Estimated cost per unit  |                                        |        |                      |        |        |  |
|                          |                                        |        |                      |        |        |  |
|                          |                                        |        |                      |        |        |  |

ProgrammeBetter Homes Spring CleanThis property is not currently under the programme.

Programme Better Homes Mechanical and Electrical (Block)

This property is not currently under the programme.

# Disclaimer

The details displayed relate to the current planned programmes of work due to take place on the Councils housing stock. This is Camden's current best estimate as to the scope of works which will take place to your block/property within the planned works programmes. The scope and type of works outlined may increase or decrease dependent on the outcome of a detailed pre-condition survey which will be undertaken at the block prior to the commencement of works, the tender process which decides who will conduct the works, and also as a result of the full tenant/leaseholder consultation process which will take place for all blocks which are scheduled for works. Please note that costs may increase or decrease from the figures shown.

• **5 year programme:** If you would like to view the full 5 year programme for Better Homes External, Spring Clean or Mechanical and Electrical planned works you can click the links at the bottom of the Property details page. Open Data will open in a new window.

### Planned works programme and open data

More information on major works planned across the 5 year Capital programme can be found on Camden Open Data at the links below. (links open in a new window)

- External Better Homes
- Spring clean Better Homes
- Better Homes Mechanical and Electrical

# Please contact leaseholder services if you need any assistance with the Camden Account:

Telephone. 020 7974 4444 (Contact Camden call centre)

Fax: 020 7974 3929.

Textphone/Minicom: 020 7974 6311.

E-mail. leaseholderservices@camden.gov.uk.

Website. www.camden.gov.uk/leaseholders